# Sauvegarder une base de données Oracle 10g avec Enterprise Manager

Document préparé par Abderrahmane Abed Version : 1.0 Janvier 2013

www.oraweb.ca

# **Oracle Enterprise Manager :**

Pour pouvoir utiliser Oracle Enterprise Manager, il faudrait connecter avec le compte sys- privilège SYSDBA.

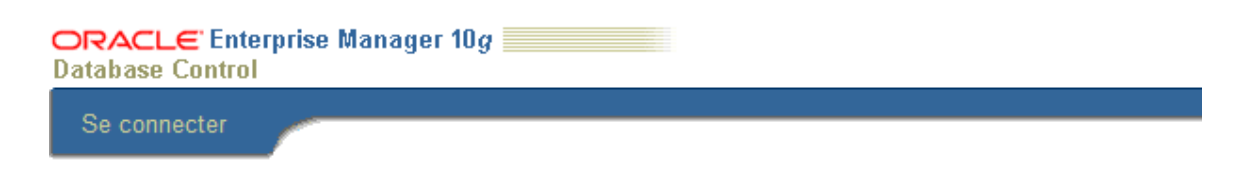

### Se connecter à la base de données:ora10g

| * Nom utilisateur        | sys            |
|--------------------------|----------------|
| * Mot de passe           | •••••          |
| Se connecter en tant que | SYSDBA 🔻       |
|                          | (Se connecter) |

Pour un cas pratique avec EM, on va utiliser l'opération de sauvegarde de la base de données. Voici l'interface d'EM.

| 🚦 oralinux sur localhost - client VMRC (Virtual Machine Ren                                                                             | note Control)                       | ×                                                                  |  |
|----------------------------------------------------------------------------------------------------|-------------------------------------|--------------------------------------------------------------------|--|
| Contrôle à distance                                                                                                    |                                     |                                                                    |  |
| 🕹 Oracle Enterprise Manager (SYS) - Instance de base de donnée                                                                          | as : Orcl10 - Mozilla Firefox 🥥     | _6 ×                                                               |  |
| <u>F</u> ichier Éditio <u>n A</u> ffichage <u>H</u> istorique <u>M</u> arque                                                            | e-pages <u>O</u> utils Aid <u>e</u> | 0                                                                  |  |
| <                                                                                                    |                                     |                                                                    |  |
| 🔁 SUSE Linux 🔁 Entertainment 🔁 News 🔁 Intern                                                                                            | et Search 📋 Reference 📋 Maps an     | d Directions 📋 Shopping »                                          |  |
| ORACLE Enterprise Manager 10g                                                                                                    | Installa                            | tion <u>Préférences Aide</u> <u>Déconnexion</u><br>Base de données |  |
| Instance de base de dermése : Orr                                                                                                    | 110                                 | Connecté en tant que SYS                                           |  |
| instance de base de données : Orc                                                                                                    |                                     |                                                                    |  |
| Page d'accueil Performances Administration M                                                                                            | laintenance                         |                                                                    |  |
| Page régénérée 18 déc. 2009 13:01:07 Régénérer Visualiser les données Automatiquement (60 s) 💌                                          |                                     |                                                                    |  |
| Général                                                                                                    | UC de l'hôte                        | Sessions actives                                                   |  |
| 1 Arrêter                                                                                                    | 100%                                |                                                                    |  |
| Statur <u>Demarre</u><br>Démarré depuis <b>18 déc. 2009 11 h 56 EST</b><br>Nom de l'instance <b>OrcI10</b><br>Version <b>10.2.0.1.0</b> | 50 Autres<br>Orcl10                 | 0,5                                                                |  |
| Hôte <u>linux.site</u><br>Processus d'écoute <u>LISTENER_linux.site</u>                                                                 | 0                                   | 0,0                                                                |  |
| Vicualisar tautas las propriátás                                                                                                    | Charge 1.34 Pagination 0.01         | tilication maximale de                                             |  |
| Terminé                                                                                                    |                                     |                                                                    |  |
|                                                                                                    | Ì                                   | <b>▲</b>                                                           |  |

www.oraweb.ca

Cliquer sur l'onglet **Maintenance**, ensuite Programmer la sauvegarde.

| Haute disponibilité<br>Sauvegarde/Récon Cliquez-ici                                                                                                   | Paramètres de sauvegarde/récupération                                                             |
|----------------------------------------------------------------------------------------------------|---------------------------------------------------------------------------------------------------|
| Programmer la sauvegarde<br>Effectuer la récupération<br>Gérer les sauvegardes en cours<br>Gérer les points de restauration<br>Rapports de sauvegarde | Paramètres de sauvegarde<br>Paramètres de récupération<br>Paramètres du catalogue de récupération |
| Cliquez sur Programmer la sauvegarde.                                                                                                    |                                                                                                   |
| Demonstration of a new Develo                                                                                                    |                                                                                                   |

| Programmer une sauvegarde proposée par Oracle) |
|------------------------------------------------|
|                                                |
|                                                |
|                                                |
| Programmer une sauvegarde personnalisée        |
|                                                |
|                                                |
|                                                |
|                                                |
|                                                |
|                                                |
|                                                |

Vous avez deux possibilités pour faire la sauvegarde. Soit celle proposée par ORACLE ou personnalisé. Dans notre cas, on va choisir Programmer une sauvegarde proposée par Oracle.

| Programmer la sauvegarde                                                                        |                                                          |
|-------------------------------------------------------------------------------------------------|----------------------------------------------------------|
|                                                                                                 |                                                          |
| (X) Erreur de validation                                                                        |                                                          |
| Vérifiez et corrigez les erreurs suivantes, puis réessayez :                                    |                                                          |
| Erreur - Veuillez indiquer un nom utilisateur.                                                  |                                                          |
| En fonction de la configuration de votre disque et/ou de votre bande, o options personnalisées. | Dracle fournit une stratégie de sauvegarde automatisée ; |
| Sauvegarde proposée par Oracle                                                                  |                                                          |
| Programmer une sauvegarde à l'aide de la stratégie de sauvegarde<br>automatisée d'Oracle.       | Programmer une sauvegarde proposée par Oracle            |
| Cette option sauvegarde l'intégralité de la base de données. La                                 |                                                          |

Lorsque vous cliquez sur cette option, un message d'erreur s'affiche à l'écran indiquant que vous devez saisir le nom d'utilisateur ainsi que le mot de passe du système d'exploitation pour pouvoir continuer l'opération.

base sera sauvegardée tous les jours et toutes les semaines

i.

## [SAUVEGADER UNE BD ORACLE AVEC EM] 9 janvier 2013

| Informations d'identification et de connexion Utilisateur                                                                                                    |  |  |
|----------------------------------------------------------------------------------------------------|--|--|
| Pour effectuer une sauvegarde, fournissez les informations d'ide <u>ntification e commexion du</u> système d'exploitation servant à accéder à la base de données cible.   Image: Service of the service of the service o |  |  |
| Copyright © 1996, 2005, Oracle. Tous droits réservés.<br>A propos de Oracle Enterprise Manager 10g Database Control                                                                                                    |  |  |
| Terminé                                                                                                    |  |  |
| 🛃 démarrer 📓 TP1 Sécurité BDD - M 🕴 Orade Enterprise Ma 🗧 R 💣 🖉 PARA                                                                                                    |  |  |

#### Étape 1 : Destination.

| Destination Configuration Programmation Récapitulatif                           |                                                                                   |
|---------------------------------------------------------------------------------|-----------------------------------------------------------------------------------|
| Programmer la sauvegarde proposée par Oracle : Destination                      |                                                                                   |
| Base de données bdora<br>Stratégie de sauvegarde Sauvegarde proposée par Oracle | Annuler Etape 1 sur 4 Suivant                                                     |
| Sélectionnez le support de destination de la sauvegarde.                        | z la bande pour stocker les anciennes sauvegardes pour la fenêtre de récupération |
| Revenir à Programmer la sauvegarde                                              | Annuler Etape 1 sur 4 Suivant                                                     |

Dans cette étape, il y a trois possibilités : Disque, Bande ou bien les deux. On va choisir la première option, c'est-à-dire la sauvegarde sur un disque dur. Cliquez sur Suivant.

#### Étape 2 : Configuration.

| Destination Configuration Programmation Récapitulatif                                                                                                    | Cliquezici                                                                                           |
|----------------------------------------------------------------------------------------------------|----------------------------------------------------------------------------------------------------|
| Programmer la sauvegarde proposée par Oracle : Configuration                                                                                                    | Cilquez-ici                                                                                          |
| Base de données bdora<br>Stratégie de sauvegarde Sauvegarde proposée par Oracle                                                                                                    | Annuler Précédent Etape 2 sur 4 Sulvant                                                              |
| Sauvegarde quotidienne                                                                                                    |                                                                                                    |
| Une copie complète de la base de données sera effectuée lors de la première sauvegarde. Une sauvegarde incrémentielle sur disque sera ensuite réalis<br>de sorte que vous puissiez toujours effectuer une récupération de l'intégralité de la base de données ou une récupération jusqu'à un point dans le temps<br>Paramètres de disque | sée chaque jour. Les sauvegardes sur disque seront conservées<br>compris dans la journée précédente. |
| Zone de récupération rapide c:\oracle\product\10.2.0\flash_recovery_area                                                                                                    |                                                                                                    |
| S CONSEIL Les sauvegardes sur disque nécessaires à une récupération jusqu'à un point dans le temps compris dans la journée précédente sont cons                                                                                                    | servées.                                                                                             |
| ►Cryptage                                                                                                    | Cliquez-ici                                                                                          |
| Revenir à Programmer la sauvegarde                                                                                                    | Annuler Précédent Etape 2 sur 4 Suivant                                                              |
| Copyright © 1996, 2005, Oracle. Tous droits réservés.<br>A propos de Oracle Enterprise Manager 10g Database Control                                                                                                    |                                                                                                    |

#### Étape 3 : Programmation.

| Destination Configuration                                                                                           | ion Programmation Récapitulatif                                                                                |     |
|----------------------------------------------------------------------------------------------------|----------------------------------------------------------------------------------------------------|-----|
| Programmer la sauvegarde proposée par Oracle : Programmation                                                        | on Cliquez-i                                                                                                   | ici |
| Base de données bdora<br>Stratégie de sauvegarde Sauvegarde proposée par Oracle                                     | Annuler Précédent Etape 3 sur 4 Sulvant                                                                        | _   |
| Heure de la sauvegarde quotidienne                                                                                  |                                                                                                    |     |
| Indiquez la date de début de la sauvegarde. La première sauvegarde risque de prendre du temps, car<br>moins active. | ar elle sauvegarde l'intégralité de la base de données. Lancez la sauvegarde lorsque la base de données est le |     |
|                                                                                                    | Date de début 2009-11-21                                                                                       |     |
| Indiquez l'heure de début de la sauvegarde. Lancez-la lorsque la base de données est peu active.                    |                                                                                                    |     |
|                                                                                                    | Fuseau horaire GMT +1:00 💌                                                                                     |     |
| Heure de la sauv                                                                                                    | auvegarde quotidienne 💈 👻 00 👻 👁 AM 🔿 PM                                                                       |     |
|                                                                                                    |                                                                                                    |     |

Cette étape permet de faire les réglages (date de début, fuseau horaire et l'heure de la sauvegarde).

#### Étape 4 : Soumettre le travail

| Destination Configuration Programmation Récapitulatif                                                                                                    |                  |
|----------------------------------------------------------------------------------------------------|------------------|
| Programmer la sauvegarde proposée par Oracle : Récapitulatif                                                                                                    | Cliquez-ici      |
| Base de données blora<br>Stratégie de sauvegarde Sauvegarde proposée par Oracle (Annuler) (Précédent Etape 4 sur 4 (Soun                                                                                                    | ettre le travail |
| Paramètres                                                                                                    |                  |
| Destination Disque<br>Sauvegarde quotidienne Une copie complète de la base de données sera effectuée lors de la<br>première sauvegarde. Une sauvegarde incrémentielle sur disque sera<br>ensuite réalisée chaque jour. Les sauvegardes sur disque seront<br>conservées de sorte que vous puissiez tuojours effectuer une<br>récupération jusqu'à un point dans le temps compris dans la journée<br>précédente.<br>Emplacement de sauvegarde sur le disque |                  |

Si vous avez des questions ou suggestions, n'hésitez pas à me contacter à cette adresse : <u>aabed@oraweb.ca</u>